# 

## **Concerning Behaviors:** What to Look for and How to Report

At this point, you may have noticed students and their established patterns of behavior. As an instructor or advisor, you will want to keep an eye out for changes in these patterns. Even if you notice mildly concerning behaviors that are not out of the ordinary for a student - a "yellow flag behavior," these may still cause for reporting.

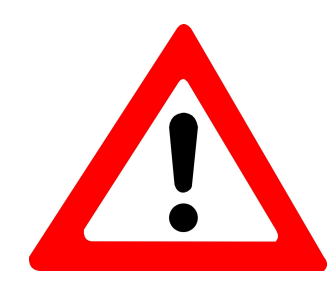

**Example warning signs:** student is more frequently tardy, missing class, not turning in assignments, or withdrawing from conversations in class.

Alerts give important information to responding parties, such as the **Care Team.** If more than one faculty member raises an alert on a student, this gives the Care Team a more complete picture about what might be going on and how to help the student in question. Remember that it is better to submit an alert right when you see warning signs, before a crisis can occur.

## **Raise an Alert - Student Enrolled in Your Class**

To quickly raise an alert on a student enrolled in one of your class, use the self service portal in the Course Tools section of MyIUP.

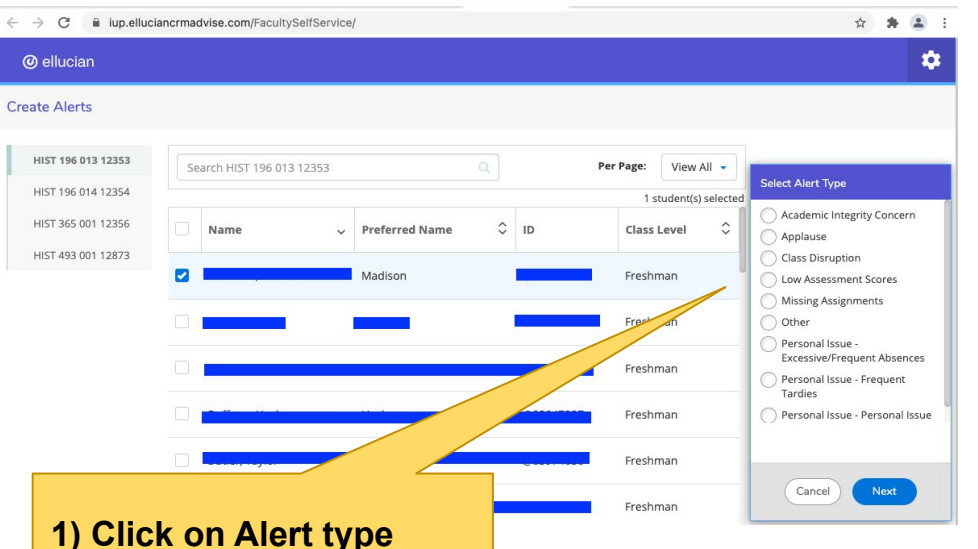

#### What happens next? Example: You raise a **"Frequent Absences" Alert**

- 1. Alert is raised by faculty member that a student has been absent
- 2. Adam Jones receives alert and notifies the ADean and (if they live on campus) Residence Life staff
- 3. ADeans and Res Life check in on the student. ADeans also reach out to the student's other faculty members. Necessary support and resources are offered to the student
- 4. Follow-up is conducted after some time has passed

- 2) Provide basic notes
- 3) Submit

"What we find is they are often missing multiple classes and the absence from one class is an indicator of bigger problems." Adam Jones, Director of Student Support and Community Standards

Director: Rachel DeSoto-Jackson, teaching-excellence@iup.edu

Associate Director for Academic Advising: Erin Conlin, elconlin@iup.edu

Editor and Designer: Laura Ramie mvcdc@iup.edu

#### October 2021

### **Center for Teaching Excellence**

## **Raise an Alert - Student Not Enrolled in Your Class**

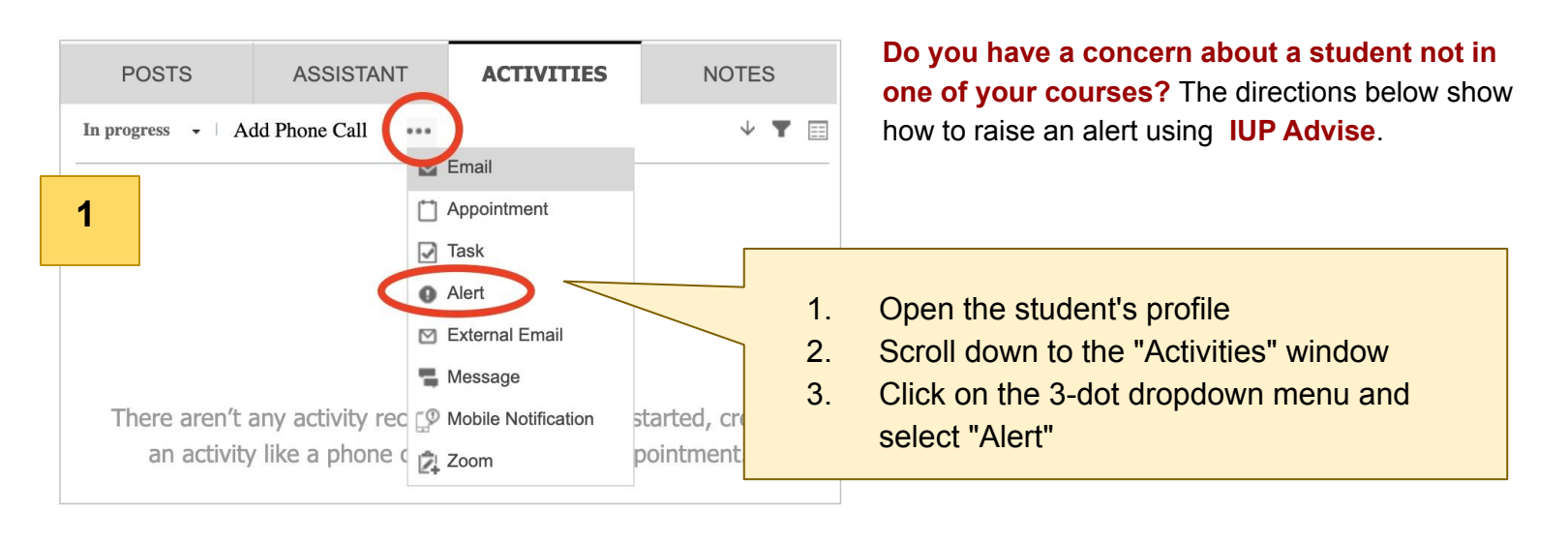

|                                                               | UP ADVISE Adv<br>? HELP ☐ SAVE ✓ MARK    | VISOTS ✓ Alerts > M<br>COMPLETE 📳 SAVE & CLOSE                                                                                                    | New Alert                                             | 4. In the Alerts window, fill in the required fields.                                                                                                    |  | я × |
|---------------------------------------------------------------|------------------------------------------|----------------------------------------------------------------------------------------------------|-------------------------------------------------------|----------------------------------------------------------------------------------------------------|--|-----|
| 2                                                             | ALERT : INFORMATION                      | Academic Integrity Academic Progress ADean Concern                                                                                                    |                                                       |                                                                                                    |  |     |
| Subject *<br>Message<br>Regarding *<br>Severity *<br>Category |                                          | BSED Disposition Alert     Class Disruption     Dissertation Progress     Emotional Support Needed/Relationship Issues     Extended Class Absence     Incident of Bias     Issue with Faculty, Advisor, Staff or another Student     Look Up More Records     10 results |                                                       | 5. Click on the magnifying glass next to the<br>"Category" field. Select the appropriate<br>type of alert. (select "ADean" if none of the<br>listed alerts apply.)          |  |     |
|                                                               | Source 🖷 Manual<br>Owner * 🍰 Erin Conlin |                                                                                                    | IMPORTAN<br>Alert will sit<br>routed thro<br>REQUIRED | IMPORTANT: If you do not complete step 5, the<br>Alert will sit on the students record but will <u>not</u> be<br>routed through the proper channels. Step 5 is<br>REQUIRED. |  |     |

## Does a Student have an Incident to Report?

Students do not yet have the ability to use IUP Advise and raise self-alerts but they will when a critical mass of faculty and staff are actively using Advise. Remind students that they can always <u>Report an Incident of Concern</u> through the IUP website.

Director: Rachel DeSoto-Jackson, teaching-excellence@iup.edu Associate Director for Academic Advising: Erin Conlin, <u>elconlin@iup.edu</u> Editor and Designer: Laura Ramie <u>mvcdc@iup.edu</u>